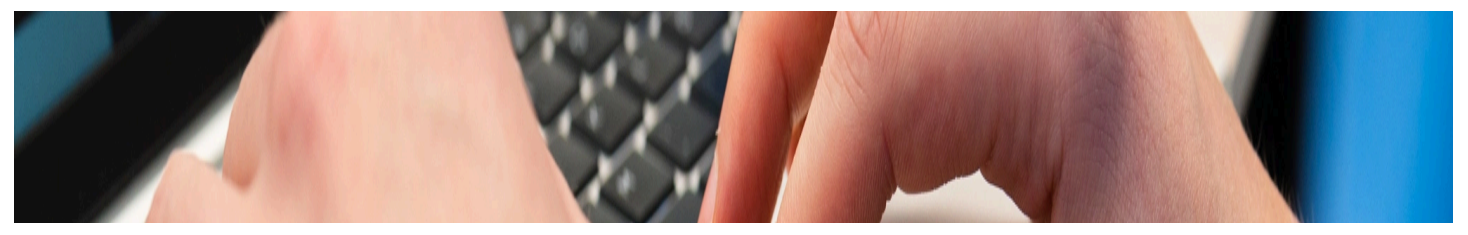

# Anvisning för att ta i bruk tvåfaktorsautentisering

Ladda ner applikationen Microsoft Authenticator till din telefon endera i Play butiken (Android) eller i App Store (IOS). **Vad är tvåfaktorsautentisering?** 

Tvåfaktorsautentisering är en skyddsåtgärd för att skydda ditt användarkonto mot olovlig användning. När den är påslagen måste du förutom att ange ditt lösenord bekräfta din inloggning på din mobiltelefon med applikationen Microsoft Authenticator.

#### Hur tar jag i bruk tvåfaktorsautentisering?

Du behöver: En mobiltelefon och en dator

Installera Microsoft Authenticator applikationen från Play Store (Android) eller App Store (IOS).

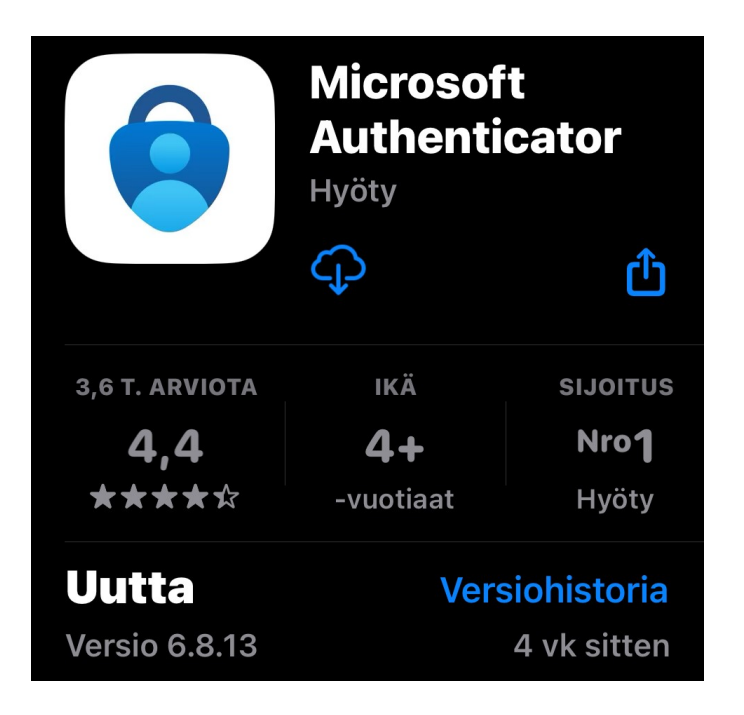

Efter att du har lagt till applikationen Microsoft Authenticator på din telefon kan du ta följande steg på din dator för att ta i bruk tvåfaktorsautentisering på adressen <u>https://mysignins.microsoft.com/security-info</u> (inloggning via kontot @student.vaasa.fi).

Klicka på "Add sign-in method" på sidan

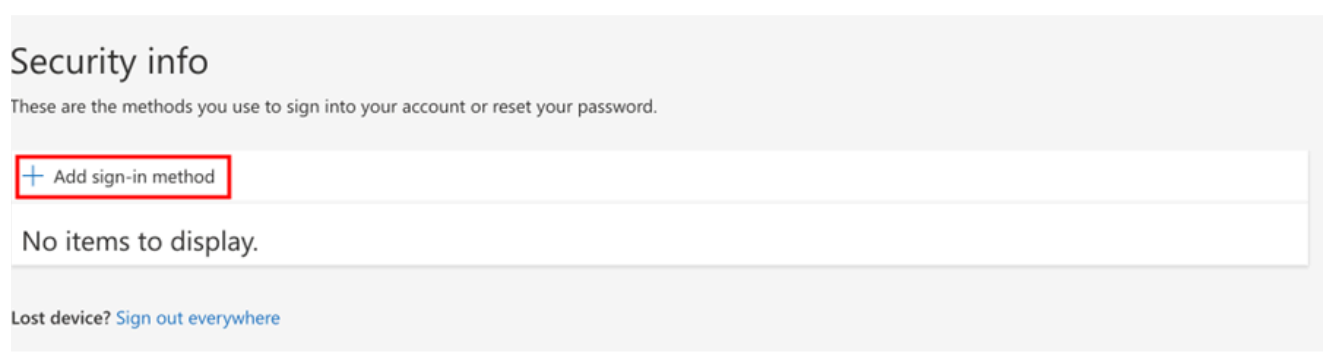

Lisää kuvateksti

Välj Authenticator App i rullgardinsmenyn och klicka på Add.

| Add a method                        | ×      |
|-------------------------------------|--------|
| Which method would you like to add? |        |
| Choose a method                     | $\sim$ |
| Authenticator app                   |        |
| Phone                               |        |
| Alternative phone                   |        |
| Office phone                        | _      |

Om registreringen inte har gjorts och du loggar in i systemet kan uppmaningen "More information required" dyka upp varefter åtgärderna samordnas direkt i registreringen:

Klicka på Next.

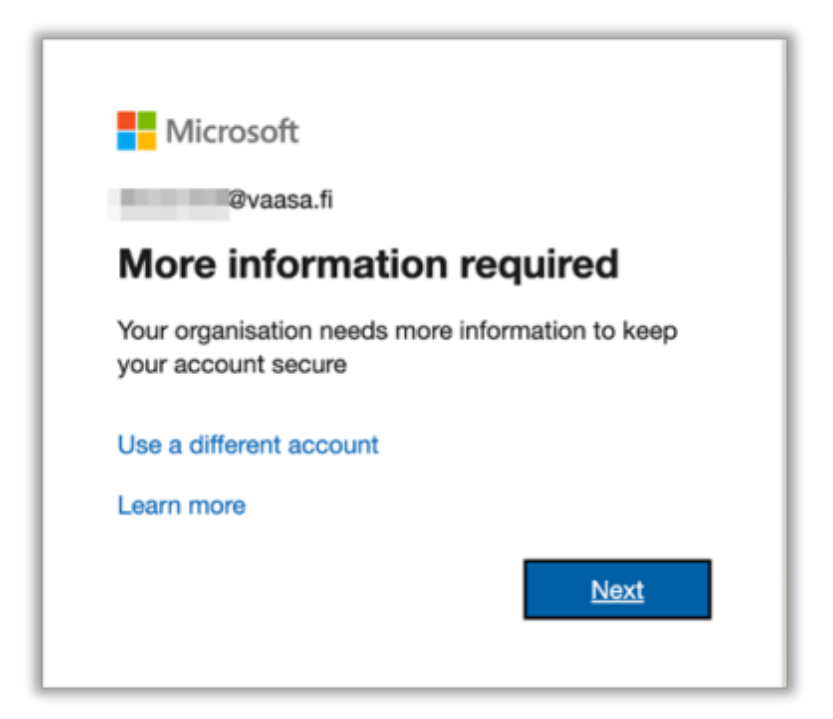

Klicka på Next.

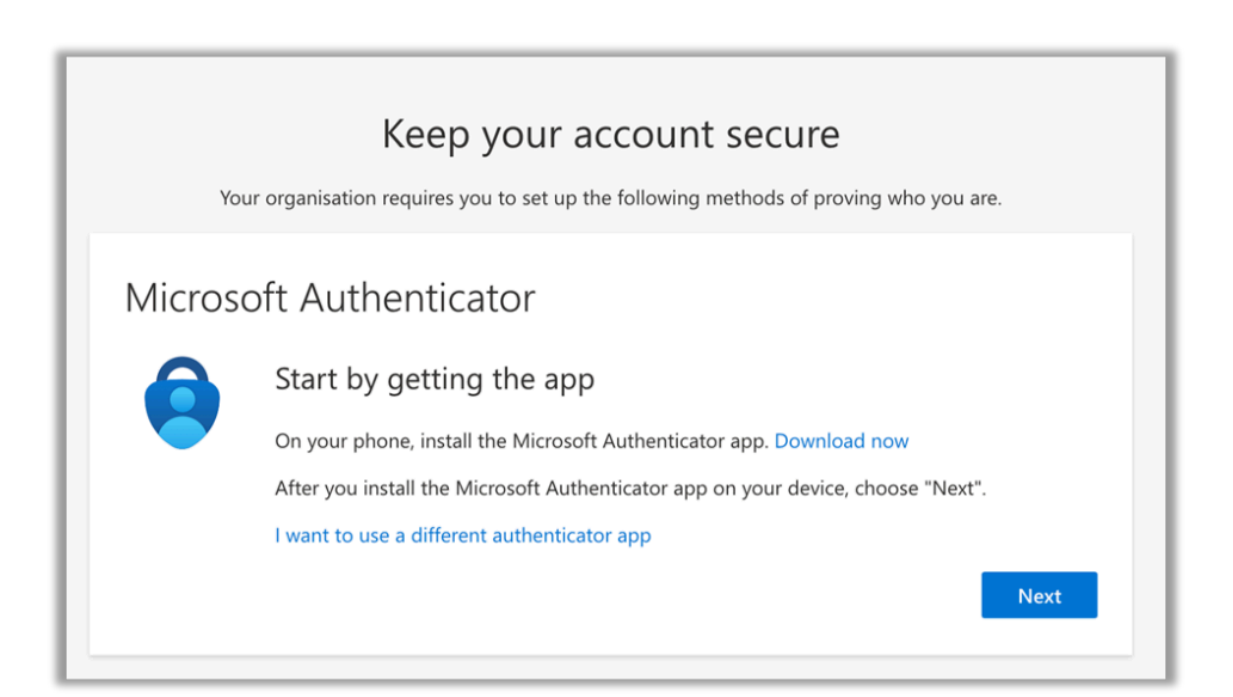

#### Klicka på Next.

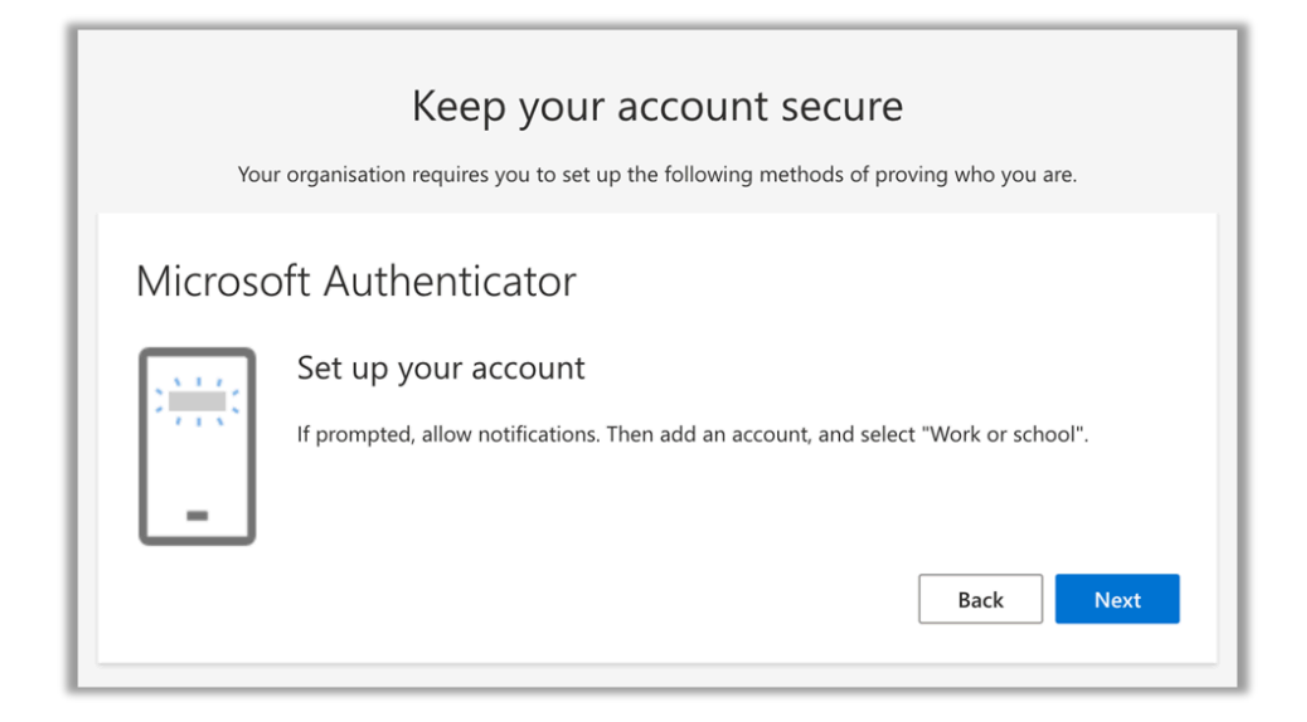

Därefter ser du en QR-kod på skärmen, som du ska skanna i applikationen Microsoft Authenticator med telefonens kamera.

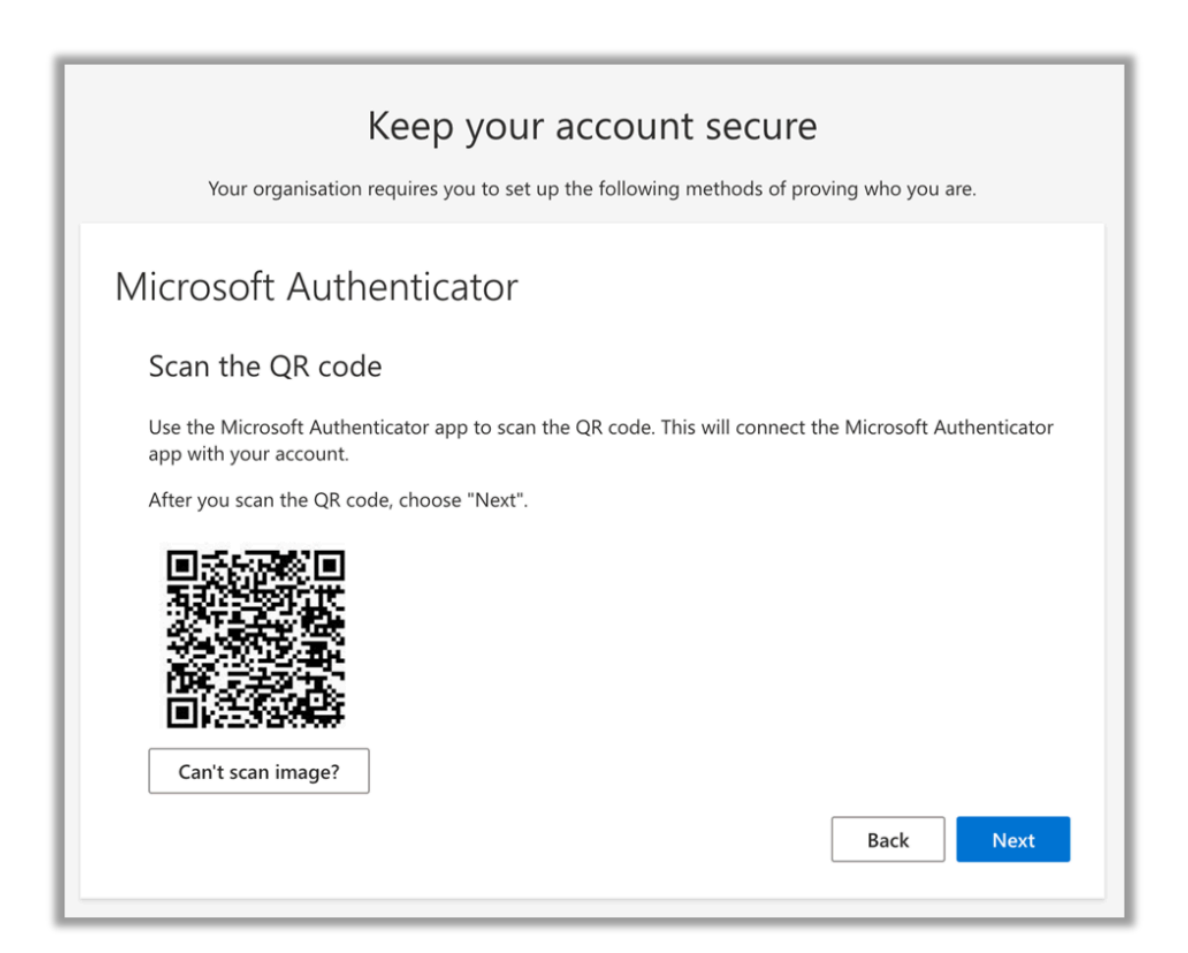

Öppna applikationen Authenticator **på din mobiltelefon** och klicka på plustecknet uppe i skärmens högra hörn för att lägga till ett nytt konto.

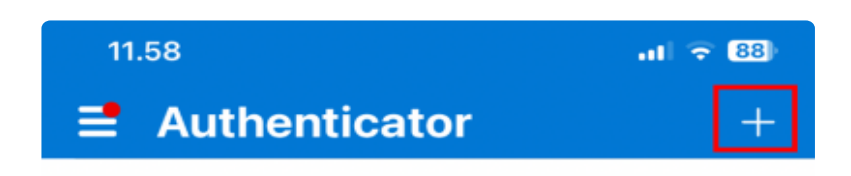

#### Välj "Work or school account"

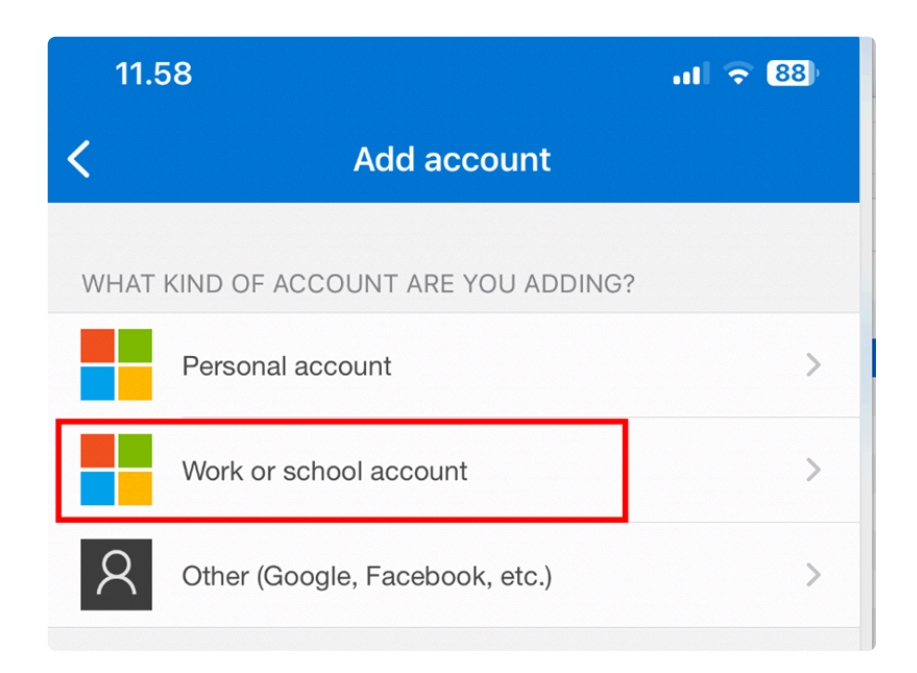

Välj Scan QR code. Det här gör så att kameran i telefonen öppnas. Skanna med telefon den QR-kod som visas på dataskärmen.

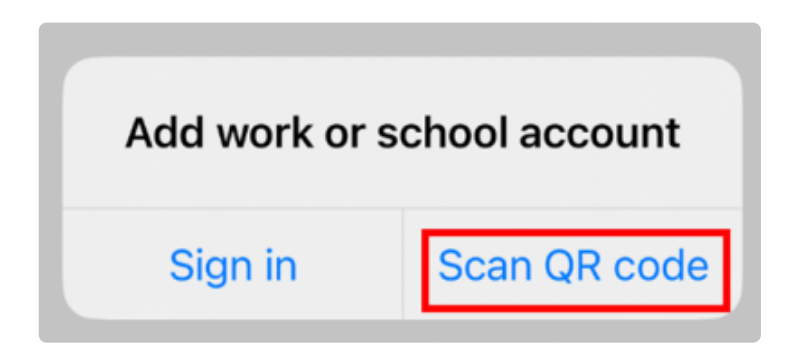

### På datorn visas följande vy:

Anvisning för att ta i bruk tvåfaktorsautentisering

Back

### crosoft Authenticator

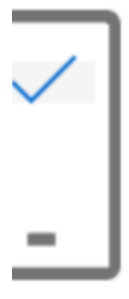

Let's try it out

Approve the notification we're sending to your app.

Tryck på Approve **på telefonen** 

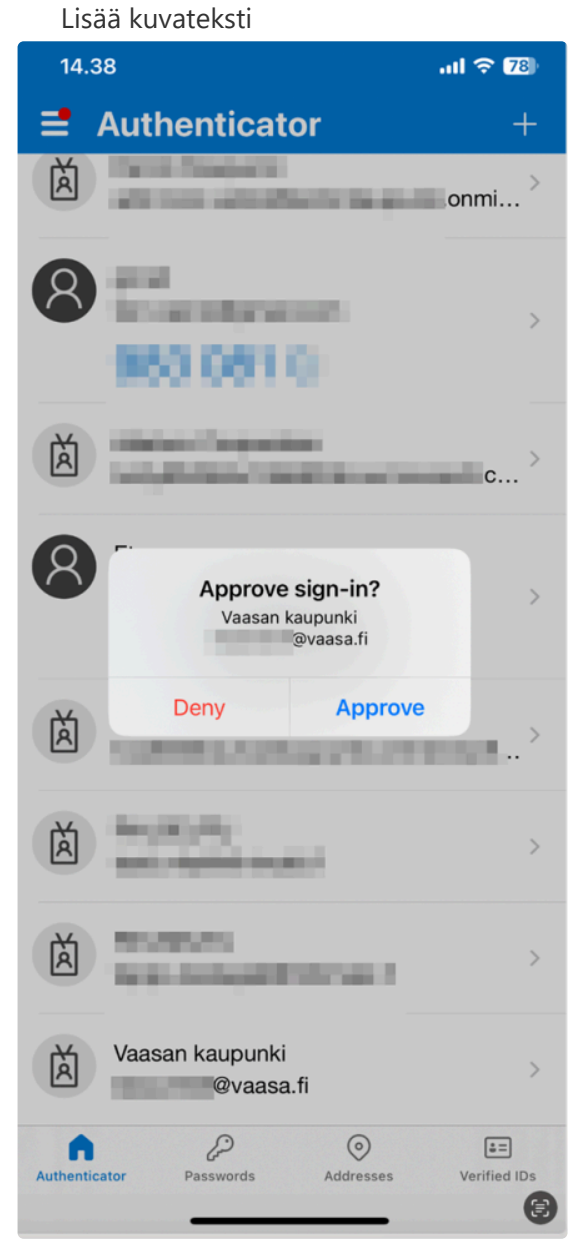

## Keep your account secure

Your organisation requires you to set up the following methods of proving who you are.

# licrosoft Authenticator

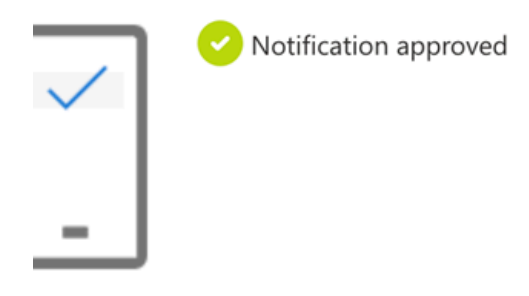

Back

Ibruktagande av tvåfaktorsautentiseringen är nu klar och i fortsättningen använder du applikationen Microsoft Authenticator som stöd vid inloggningen.

### Keep your account secure

Your organisation requires you to set up the following methods of proving who you are.

### Success!

reat job! You have successfully set up your security info. Choose "Done" to continue signing in.

#### efault sign-in method:

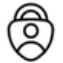

Microsoft Authenticator

Done

## Vid eventuella problemsituationer ta kontakt

med Patrik Östergård,

patrik.ostergard@vamia.fi

040-1319380